# 東西南北WEB ご利用ガイド

## 【パソコン】

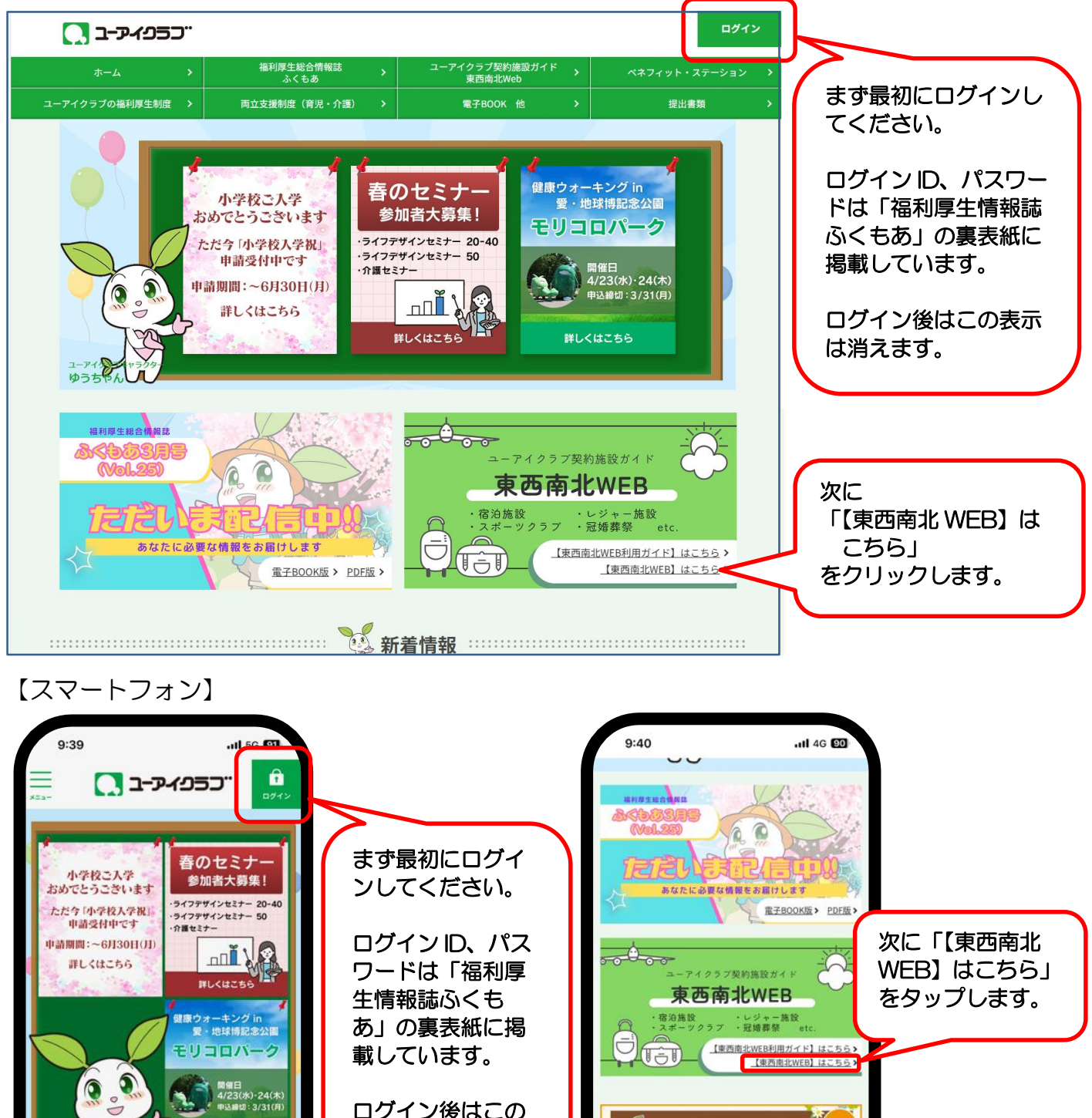

ログイン後はこの 表示は消えます。

**W**しくはこちら

VASAS

m

C

rŋ

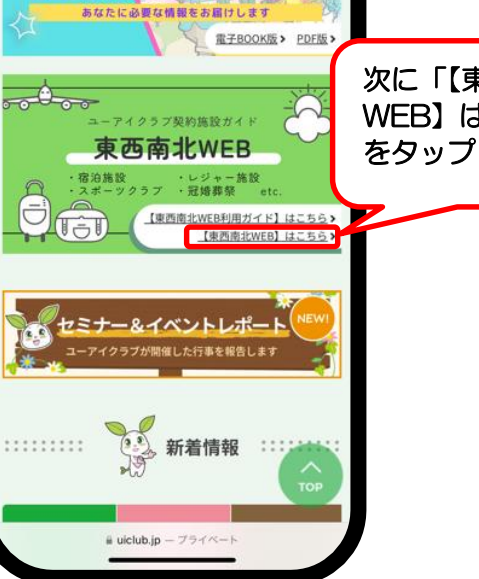

### 【パソコン・スマートフォン 共通】

#### 最初にご確認ください

#### 利用対象者について

#### ユーアイクラブおよび友和会の会員本人とその家族

会員が既婚者の場合の家族 同居の親族および両親と独身のこども

#### 会員が未婚者の場合の家族 両親および同居の親族

利用制限につ

※家族のみの利用もできますが、予約の際は会員の氏名と所属を告げてください。

#### 利用券の発行、及び社員証の提示について

利用時に宿泊利用券や補助券・優待券の提出や「社員証」「家族証」等の提示が必要な場合があります。提出・提示がない場合は 利用制限や割引料金が適用されないこともあるので、利用券や補助券・優待券が必要な場合は、必ず事前にユーアイクラブにご 求ください。

※社内メール便、もしくは郵送(社内メール便が届かないところ、もしくは友和会会員)でお送りするため、余裕をもってご請求 ください。

※キャンセルが発生した場合は、発行済の利用券等はユーアイクラブにご返却ください。

✓ 注意事項を確認しました。

「最初にご確認ください」 の画面に移ります。

記載内容の確認を終えたら 「注意事項を確認しまし た」にチェックを入れて 「次へ」をクリックしま す。

※パソコンに履歴が残って いる場合は、2回目からは この画面は表示されませ ん。履歴を消去した場合は 再度表示されます。

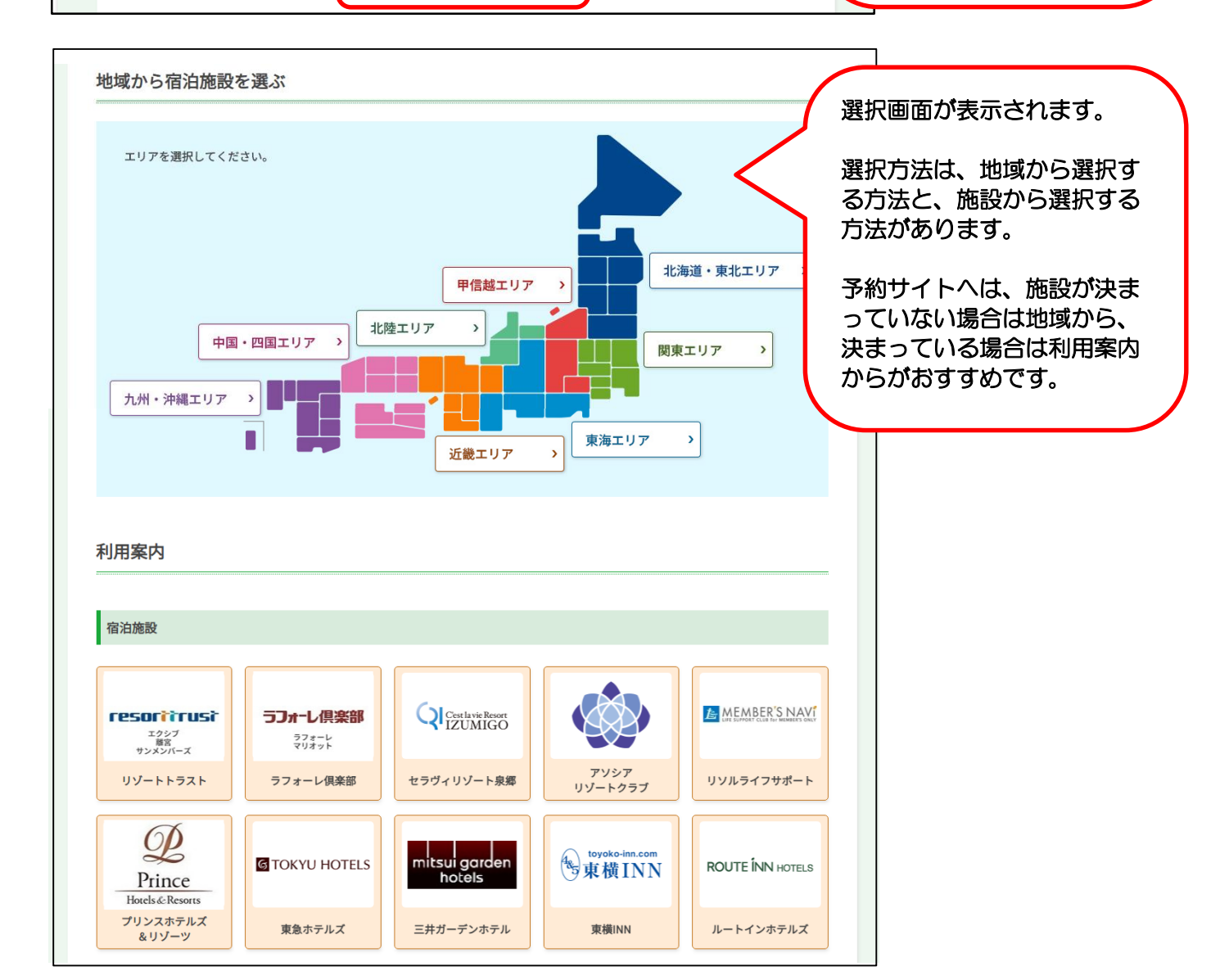

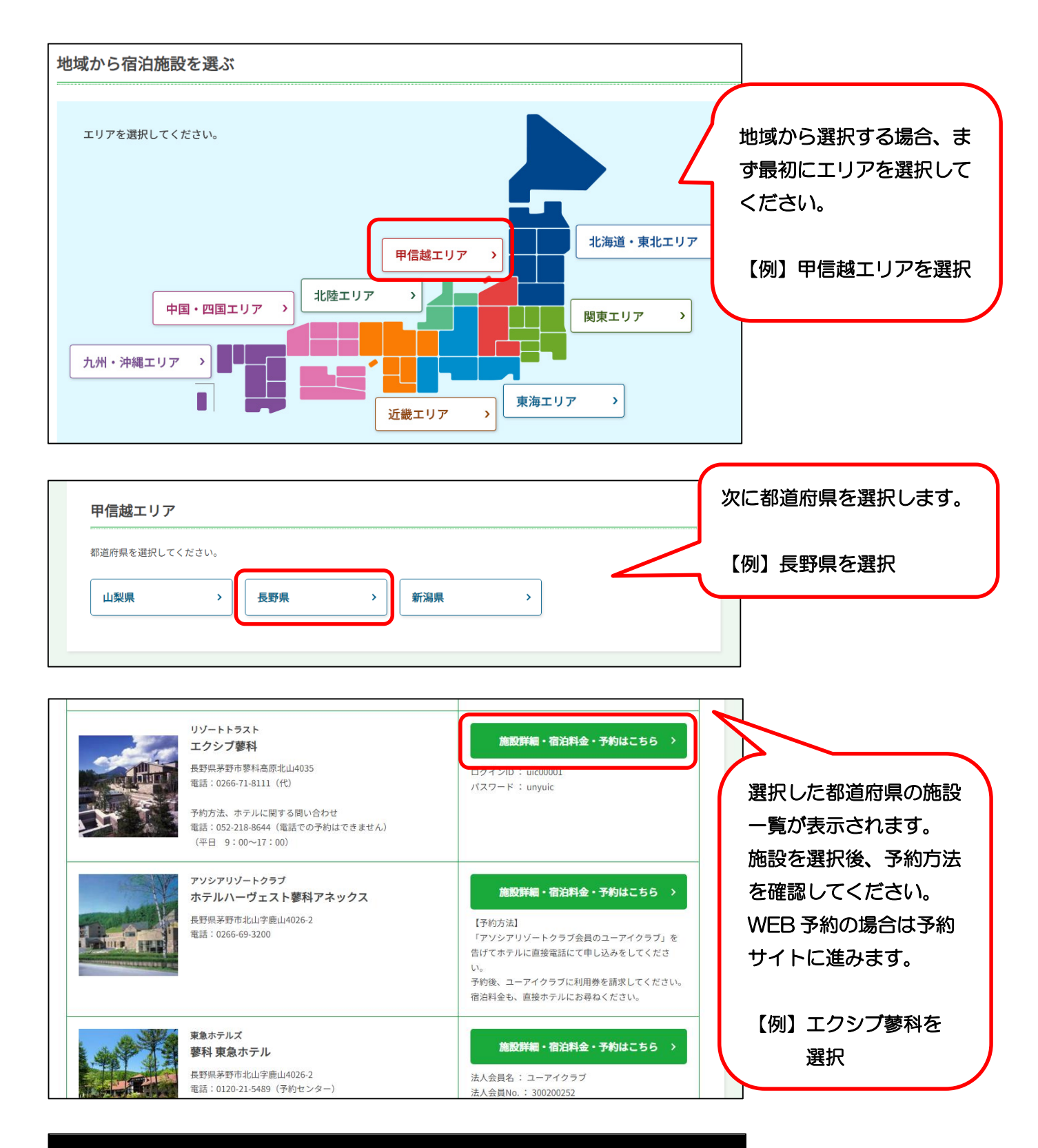

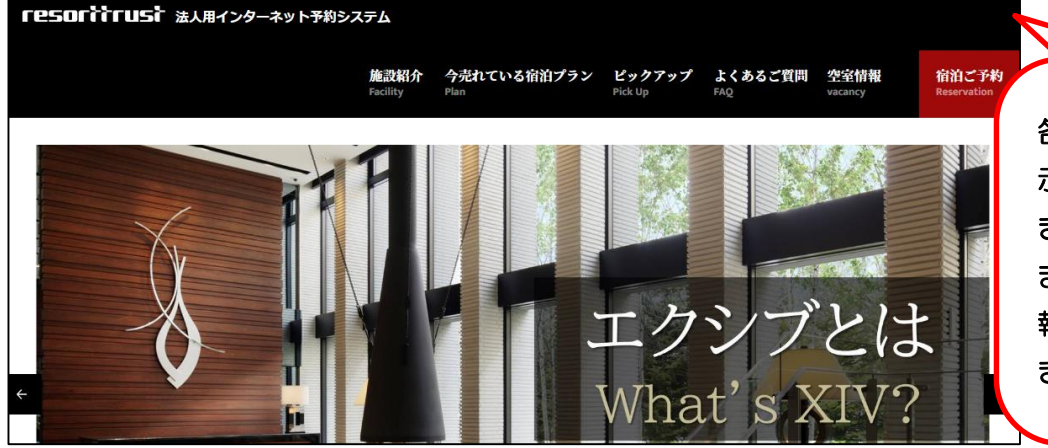

各施設の予約サイトが表 示されるので、予約手続 きをしてください。 また、施設の詳しい情 報、空室情報等も確認で きます。

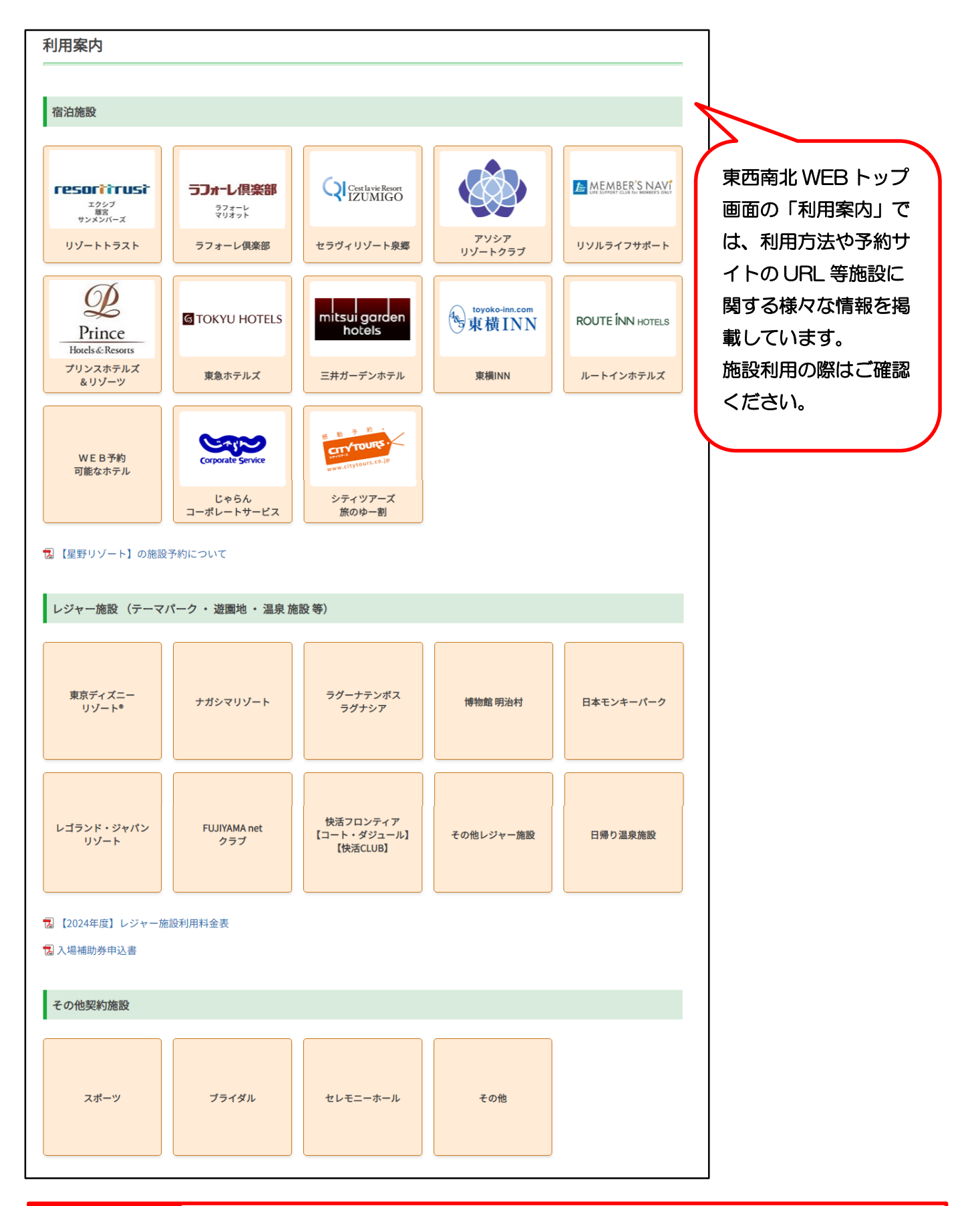

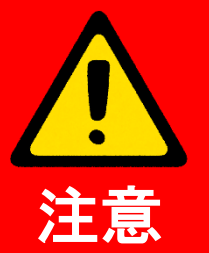

「ログインができない」という問合せがありますが、その理由のほとんどがロ グインID、パスワードの入力誤りです。 ユーアイクラブのホームページ、施設のホームページのログインID、パスワ ードはそれぞれ異なるので、ログインができない場合はまずログインID、パ スワードを確認してください。